# 「CubePDF」による PDF データ変換について

まずは、お客様が作成した文書データを安心して印刷できるよう、以下の手順で設定等確認の上 PDF データを作成 していただきますようお願いいたします。

#### ①お手元の文書データはお客様のパソコンで作成したデータですか?

PDF データ作成は、お客様が文書データ(※ここでは Office 等で作成したデータを文書データと定義します)を作成 したパソコンで行ってください。

同じアプリケーションをお使いでも、他のパソコンでデータを開いたり、編集した場合、バージョンやフォント環境の違い(他のパソコンにあって、お客様使用のパソコンにフォントがない)等によってフォントが勝手に置き換えられたり、 体裁崩れが起こる場合があります。また、それらの影響でページ数が増減する場合もあります。

PDF データ作成前に、文書データで使用しているフォントを必ず確認してください。

#### 一例:Word(2007)の場合

- 1. Office ボタン(左上の Office マーク)から「Word のオプション」を選択
- 2.「詳細設定」→「構成内容の表示」→「フォントの置換(F)」を選択

| d のオプション    | 8 2                                                       |  |  |  |
|-------------|-----------------------------------------------------------|--|--|--|
| 基本設定        | ▲ おうリンロットに日朝前時後9の200 第2元(M)…                              |  |  |  |
| 表示          | 構成内容の表示                                                   |  |  |  |
| 文章校正        | 印刷レイアウト表示で背景の色とイメージを表示する(B)                               |  |  |  |
|             | 文書ウインドウの幅に合わせて文字列を折り返す(W)                                 |  |  |  |
| <b>苯</b> 仔  | 📃 図をイメージ枠で表示する(P) 🕡                                       |  |  |  |
| 文字体裁        | ☑ 描画オブジェクトとテキスト ボックスを画面に表示する(D)                           |  |  |  |
| 关系的         | ▼ 文字のアニメーションを表示する(N)                                      |  |  |  |
| TOWNAR      | □ フックマークを表示する(K)                                          |  |  |  |
| ユーザー設定      | □ 大イートダクを表示する(凸)<br>□ ホテ和主一部団換も主ニオス(\)                    |  |  |  |
| アドイン        | □ スナジョン・和田田(+ 230/1,930/2)<br>□ おちトレボを表示する(B)             |  |  |  |
|             | <ul> <li>値の代わりにフィールドコードを表示する(F)</li> </ul>                |  |  |  |
| 241014 678- | フィールドの細かけ表示(1) 選択時のみ表示する 🗸                                |  |  |  |
| リソース        |                                                           |  |  |  |
|             | - 「音Costing Conversion」                                   |  |  |  |
|             | +/ 7'(7) 10                                               |  |  |  |
|             |                                                           |  |  |  |
|             | ノオンドUI直探(E)…                                              |  |  |  |
|             | 表示                                                        |  |  |  |
|             |                                                           |  |  |  |
|             | 1 Microsoft Office Word                                   |  |  |  |
|             | ■ 代替フォントは必要ありません。この文書内のすべてのフォントは、現在選択されているブリンタで使用できます。 ○K |  |  |  |
|             |                                                           |  |  |  |
|             |                                                           |  |  |  |
|             | ◎ 垂直スクロール バーを表示する(2)                                      |  |  |  |
|             | ▼  印刷レイバワト表示("垂直ルーフを表示する(5)                               |  |  |  |
|             | □ 読みが95よりもレイアットを優先しし、父子の距直を取測し90                          |  |  |  |
| 1           |                                                           |  |  |  |

「代替フォントは必要ありません。この文書内のすべてのフォントは、現在選択されているプリンタで使用できます」と 表示されていれば問題ありません。→「②PDF データを作成します」へお進みください ※次のダイアログが出た場合、お客様の環境にないフォントが文書内で使われています。お客様の環境にある、最 も近いフォントを選んで置き換えてください。尚、その際体裁崩れや文字溢れが発生する可能性がありますので十分 ご注意ください。一度プリントアウトして確認していただくとよいでしょう。

| フォントの置換                             | 8                                 | X                    |
|-------------------------------------|-----------------------------------|----------------------|
| 代替フォント                              |                                   |                      |
| 使用できないフォント(M)                       | 代替フォント                            |                      |
| AR P楷書体M04                          | ┰ AR P楷書体M                        |                      |
| は日本もいったし                            | /P**=1.1.1/01.                    |                      |
| 1史用できない ノオント:                       | 17番/オンド(5):                       | ──── 【● 代替フォントを選んで設定 |
| AR P楷書体MU4                          | 「近 AR P稽書(本M                      |                      |
| AR P楷書体M04<br>"AR P楷書体M04"の表示と印刷に(; | 「AR P楷書体M<br>t "AR P楷書体M" が使われます。 |                      |

## ②PDF データを作成します

## CubePDF は、印刷(プリントアウト)する要領で PDF データ作成ができ、とても簡単です。

文書データの確認ができたら、以下の手順で PDF データを作成してください。

- 1.「印刷」を選んでプリンタ名から「CubePDF」を選択します。
- 2.「プロパティ」→「詳細設定」→「ドキュメントのオプション」→「PostScript オプション」へ。
- 3.「TrueType フォントダウンロードオプション」から「アウトライン」を選択

※項目が隠れている場合には「+」ボタンをクリックして展開してください

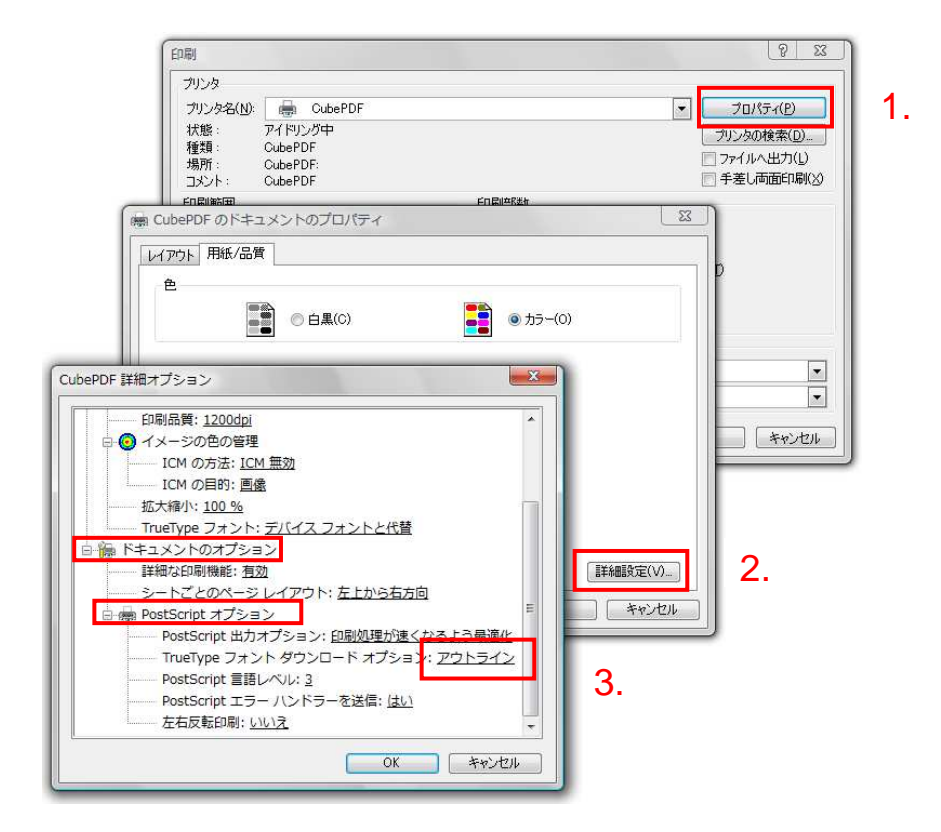

4.「OK」ボタンをクリックして戻り(2回)、印刷ダイアログの「OK」ボタンをクリックします。

5. CubePDF のダイアログが出たら、以下の設定のみ確認、設定します。

・「一般」タブ…「解像度:300」

それ以外の設定(※)はそのままで結構です。特に行う必要はありません。 次回使用時に再設定の手間を省くため、左下の「設定を保存」をクリックして設定を保存してください

| 9 CubePDF 1.0.0RC7 (x86)         |                |                           |
|----------------------------------|----------------|---------------------------|
|                                  |                | ●解像度:通常は「300」を選んで設定       |
| CubePDF                          |                | ※600を選ぶと                  |
|                                  |                | 太文字等の区別がつきにくくなるので注意!      |
| - 782   又書ノロバテイ   ごキュリテイ   計4曲該定 |                | ●出力ファイルの保存場所は任意の場所へ       |
| ファイルタイプ: PDF                     | •              |                           |
| PDF バージョン: 1.7                   | •              | 緑枕の「詳細設空」々ブ・・・オプシュン「画像を   |
| 解像度:                             | •]             |                           |
| 出力ファイル: C¥                       | 上書き 👻          | JPEG 形式に圧縮」にチェックを入れるとナータの |
|                                  |                | 容量が軽くすることができます。           |
|                                  |                |                           |
|                                  |                | 一般 文書プロパティ セキュリティ 詳細設定    |
|                                  |                | ページの向き: 💿 縦 💿 横 💿 自動      |
|                                  |                | オプション: 🔽 フォントの埋め込み        |
|                                  |                | 🔲 グレースケール                 |
| ↓「設定を保存」をクリックして設定を保存します          | ☑ 画像をJPEG形式に圧縮 |                           |
|                                  |                | Web表示用に最適化                |
| 設定を保存 変換 (                       | ⊗ キャンセル        | その他:                      |
|                                  |                | ポストプロセス: 開く               |

6. 「→変換」ボタンを押して PDF データを作成してください。

7. 任意の場所へ保存された PDF データを Acrobat 等の PDF ソフトで開き、画像解像度が適正かどうか、体裁崩れ はないか、文字化けはないか、フォントの誤変換等がないか確認してください。一度プリントアウトして確認するのが よいでしょう。

8. 内容に問題がなければ、その PDF データを弊社までお送りください。

※Word のバージョンや Excel、PowerPoint、Publisher などその他 Office シリーズ、一太郎などのソフト では一部設定画面や設定方法が異なる場合があります。それらの PDF データ作成の際には、各ソフトウェア メーカーサイトやガイドブック、ヘルプ等でご確認の上、間違いのないよう設定をお願いいたします。 尚、ご不明な点などございましたらお気軽にお問い合わせください。

### 株式会社プリンティアナカヤマ

2014.10 Ver1.0

このドキュメントは OfficeWord で作成、CubePDF を使って PDF 変換しました